### Оценивание заданий

Для проверки ответов на задания необходимо войти на дисциплину и непосредственно на задание

| Пр | актическая часть 2                                                                                                    |
|----|----------------------------------------------------------------------------------------------------|
|    | В данном разделе размещены задания для самостоятельного решения. Условия выбора<br>варианта смотрите на странице задания. Выполненное задание является обязательным<br>условием допуска к экзамену. |
| <  | 👃 Задание по курсу ОСНОВЫ ППК                                                                                                    |
|    | 👃 Задание по курсу ОСНОВЫ ППК (ответ на странице)                                                                                                    |
|    | 肩 Консультация по лабораторным работам курса ОСНОВЫ<br>ППК                                                                                                    |
|    | 🧓 Обсуждение тем самостоятельной работы по курсу<br>ОСНОВЫ ППК                                                                                                    |

# В данном примере у нас три ответа. Для просмотра - Просмотр/оценка всех ответов

### Задание по курсу ОСНОВЫ ППК

#### Задание по лабораторным работам

Уважаемый студент! Ознакомьтесь с лабораторной работой 1 в ПРАКТИЧЕСКОЙ ЧАСТИ 1, в конце которого есть задания для самостоятельного решения. Решение необходимо внести в шаблон отчетного файла (см. ниже) и отправить на проверку через функцию ДОБАВИТЬ ОТВЕТ НА ЗАДАНИЕ

ВНИМАНИЕ! Имя файла должно содержать **задание, его номер, фамилию**. Например, **РеферСидоров** (т.е. реферат, Сидоров), или **ЛР05Петров** (т.е. лабораторная работа №5, Петров).

🦾 🚾 шаблон ответа на задание по курсу ОСНОВЫ ППК.docx

Видимые группы: Все участники

#### Резюме оценивания

| Участники      |                              | 9 |
|----------------|------------------------------|---|
| Ответы         |                              | 3 |
| Требуют оценки |                              | 3 |
|                | Просмотр/оценка всех ответов |   |

С помощью полос прокрутки просматриваем отчет: зеленая заливка ячеек в колонке СТАТУС указывает на наличие файлов

| Задані | ие по курс                    |                                      | ы ппк                         |             |                             |                                |        |
|--------|-------------------------------|--------------------------------------|-------------------------------|-------------|-----------------------------|--------------------------------|--------|
| e      | нивания<br>плы: Все участники |                                      |                               |             |                             |                                |        |
| брать  | Изображение<br>пользователя   | Имя / Фаннлия                        | Адрес электронной почты       | Телефон От, | Учрежденне<br>(органнзация) | Статус                         | Оценка |
|        | <b>å</b>                      | Игарь Ламакин                        | lomak00000001@bsaa.edu.ru     |             |                             | Нет<br>ответа<br>на<br>задание |        |
|        | al.                           | Повел Первый                         | fjdghk⊜yandex.ru              |             |                             | нет<br>ответа<br>на<br>задание | ż      |
|        |                               | Сергей<br>Второйкин                  | fhijhfisdh@yandex.ru          |             |                             | Нет<br>ответа<br>на<br>задание | ×.     |
|        |                               | Владимир<br>Тритейний                | gffgjkhkhkhkhkjhjkh®yandescru |             |                             | нет<br>ответа<br>на<br>задание | ×      |
|        | 2                             | Игорь Игоревня<br>Цорь               | stoo5@bsaa.edu.ru             |             |                             | Нет<br>ответа<br>на<br>задание | 8.     |
| _      | <b>逸</b> ,                    | Перт Петрович<br>Восызин             | stooé@bsaa.edu.ru             |             |                             | Отаеты<br>для<br>оценки        | 8      |
| _      | 2                             | Изан Петрозик<br>Хороший             | stoo7@bsdd.edu.ru             |             |                             | Ответы<br>для<br>оценки        |        |
|        | . <b>B</b> ;                  | Денис<br>Константинович<br>Непутайло | stoo8@bsaa.edu.ru             |             |                             | нет<br>ответа<br>на<br>задание |        |
|        |                               | Кирилл<br>Петрович<br>Университетов  | stoo9@bsda.edu.ru             |             |                             | Ответы<br>для<br>оценки        |        |

Можно скачать каждый файл отдельно, или группой. Кликая на отдельный файл система предложит несколько вариантов

|     |                                           | ner           | _ | Гедактировать   |             |                       |
|-----|-------------------------------------------|---------------|---|-----------------|-------------|-----------------------|
| INI | Открытие «Хороший ИП_ЛР_02.docx»          |               | - |                 |             |                       |
|     | Вы собираетесь открыть:                   |               |   |                 |             |                       |
| ыЙ  | 🗐 Хороший ИП_ЛР_02.docx                   |               |   |                 |             |                       |
|     | являющийся: Документ Microsoft Word (22,2 | КБ)           |   |                 |             |                       |
|     | из https://do.belgau.edu.ru               |               | - | гедактировать   | -           |                       |
|     | Как Firefox следует обработать этот файл? |               |   |                 |             |                       |
|     | Открыть в Microsoft Word (по умолчание)   | D) 🔻          |   |                 |             |                       |
|     | FlashGot (встроенный в браузер)           |               |   |                 |             |                       |
|     | Оранить файл                              |               |   |                 | Yerrent 22  |                       |
| _   | П Выполнятравтоматически для всех файдов  | ланного типа  | - | Гедактировать   | Июнь 2017   | W                     |
|     |                                           | Autor o trana |   |                 | 11:35       | Университетов         |
| ие  |                                           |               |   |                 | 11100       | K_AP.docx             |
|     | - o                                       | КОтмена       |   |                 |             |                       |
| ad  |                                           | Ответы        |   | Редактировать   | Четверг, 22 |                       |
|     |                                           | ДЛЯ           | - |                 | Июнь 2017,  | <u> Хороший</u>       |
| lei | нные роли                                 | оценки        |   |                 | 11:10       | <u>MIT_AP_02.docx</u> |
|     |                                           |               |   |                 |             |                       |
|     |                                           | Нет           |   | Редактировать - | _           |                       |
| а   |                                           | ответа        | - |                 |             |                       |
|     |                                           | на            |   |                 |             |                       |
|     |                                           | задание       |   |                 |             |                       |

Или можно скачать все ответы сразу

# Задание по курсу ОСНОВЫ ППК

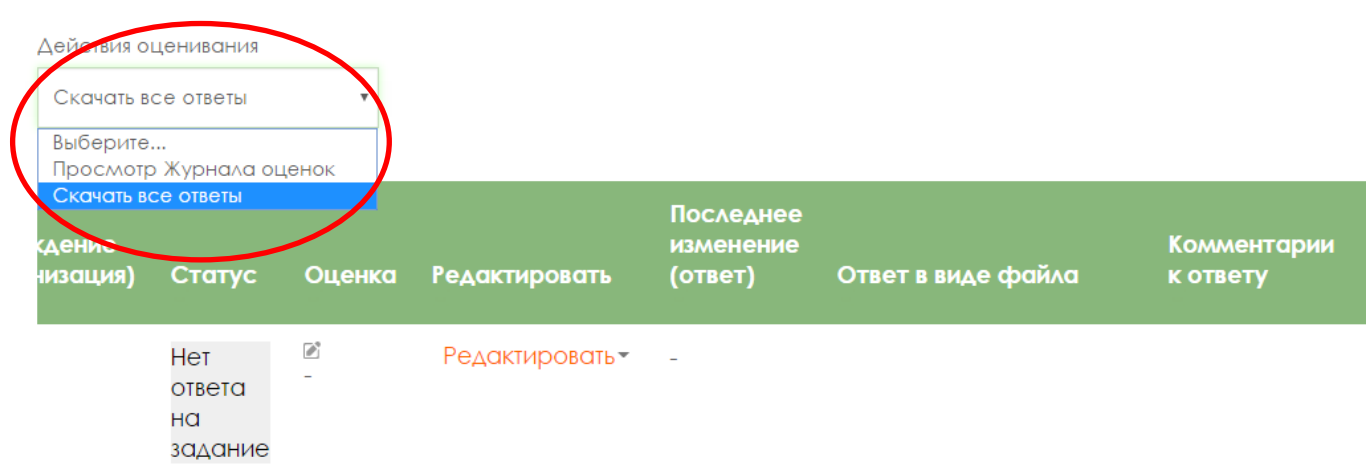

## Обратите внимание на блок настроек ОПЦИИ

| знием<br>настройки |         | 8                                  | Денис<br>Константинович<br>Непугайло | stoo8@bsaa.edu.ru |  |
|--------------------|---------|------------------------------------|--------------------------------------|-------------------|--|
| аченные роли       |         |                                    | ,                                    |                   |  |
| IBCI               |         |                                    | Кирилл<br>Петрович<br>Университетов  | stoo9@bsaa.edu.ru |  |
| ий                 | 4       |                                    |                                      |                   |  |
| ирование           |         | С выбраннымі                       | И Заблокировать от                   | еты т Применить   |  |
| енивание           | • Опции | )                                  |                                      |                   |  |
| энала оценок       |         |                                    |                                      |                   |  |
| энка всех ответов  | 3a,     | даний на странице                  | e 10 •                               |                   |  |
| веты               |         | Фильт                              | о Без фильтра                        |                   |  |
| xow                |         |                                    |                                      |                   |  |
| роли               |         | Быстрая оценка (3                  |                                      |                   |  |
|                    | Показыв | ать только активны<br>учащихс<br>( | х<br>я                               |                   |  |

Изменение параметров позволит настроить форму отображения результатов. Для примера, выставим фильтр ТРЕБУЮТ ОЦЕНКИ, чтобы система отображала студентов, отправивших ответы

Задание по курсу ОСНОВЫ ППК

| Действия оце | енивания                    |                                     |                               |         |       |                             |                         |          |                 |                         |
|--------------|-----------------------------|-------------------------------------|-------------------------------|---------|-------|-----------------------------|-------------------------|----------|-----------------|-------------------------|
| Выберите     | Ŧ                           |                                     |                               |         |       |                             |                         |          |                 |                         |
| Видимые гру  | ппы: Все участники          |                                     |                               |         |       |                             |                         |          |                 |                         |
| выбрать      | Изображение<br>пользователя | Имя / Фамилия                       | Адрес<br>электронной<br>почты | Телефон | Отдел | Учреждение<br>(организация) | Статус                  | Оценка   | Редактировать   | После<br>измен<br>(отве |
|              |                             | Перт Петрович<br>Васькин            | stoo6@bsaa.edu.ru             |         |       | 1                           | Ответы<br>для<br>оценки | -        | Редактировать-  | Четвеј<br>Июнь<br>14:25 |
|              | 2                           | Иван Петрович<br>Хороший            | stoo7@bsaa.edu.ru             |         |       | 1                           | Ответы<br>для<br>оценки | -        | Редактировать-  | Четвеј<br>Июнь<br>11:10 |
|              |                             | Кирилл<br>Петрович<br>Университетов | stoo9@bsaa.edu.ru             |         |       | /_                          | Ответы<br>для<br>оценки | <u>_</u> | Редактировать • | Четвеј<br>Июнь<br>11:35 |
| ٢            | С выбранныл                 | ЛИ Заблокировать с                  | тветы • Применить             |         |       |                             |                         |          |                 | ¢                       |
| ▼ Опции      |                             |                                     |                               | //      |       |                             |                         |          |                 |                         |
| 3a,          | даний на страниг            | 10 <b>•</b>                         | $\square$                     |         |       |                             |                         |          |                 |                         |
|              | Филь                        | Требует оцен                        | ки                            |         |       |                             |                         |          |                 |                         |

| Для выставления оценки и                  | написания комментария (          | при необходимости) использу- |
|-------------------------------------------|----------------------------------|------------------------------|
| ем два варианта 🖾 или Р                   | едактировать (имеет выпа         | дающее меню)                 |
| Входим: сводный отчет по                  | ответу                           |                              |
| Задание по курсу ОСНОВ                    | Ы ППК                            |                              |
| Перт Петрович Васькин (stoo6@bsaa.edu.ru, | )                                |                              |
|                                           |                                  |                              |
| Состояние ответа                          |                                  |                              |
| Состояние ответа на задание               | Ответы для оценки                |                              |
| Состояние оценивания                      | Не оценено                       |                              |
| Изменение статуса                         | Студент может править свой ответ |                              |
| Последнее изменение                       | Четверг, 22 Июнь 2017, 14:25     |                              |
| Ответ в виде файла                        | 💌 Васькин_ЛР.docx                |                              |
| Комментарии к ответу                      | Комментарии (0)                  |                              |

и блок ОЦЕНКА, где следует выбрать саму оценку (зачтено/незачтено или балл, согласно настройкам оболочки задания), написать комментарий, и обязательно СО-ХРАНИТЬ или СОХРАНИТЬ И ПОКАЗАТЬ СЛЕДУЮЩЕЕ.

| Оценка                   |                                                 |  |
|--------------------------|-------------------------------------------------|--|
| Оценка                   |                                                 |  |
|                          |                                                 |  |
| Оценка:                  | Без оценки 🔻                                    |  |
| Текущая оценка в журиче  | Без оценки<br>незачтено<br>зачтено              |  |
| Оценивается студент      | 1 из 3                                          |  |
| Отзыв в виде комментария |                                                 |  |
| ¢                        | ответ принимается, задание выполнено            |  |
|                          |                                                 |  |
|                          |                                                 |  |
|                          |                                                 |  |
|                          | Путь: р                                         |  |
| Сообщить студентам       |                                                 |  |
|                          |                                                 |  |
|                          |                                                 |  |
| <                        | Сохранить Сохранить и показать следующее Отмена |  |
| Далее - ПРОДОЛ           | КИТЬ                                            |  |

### Задание по курсу ОСНОВЫ ППК

#### Задание по лабораторным работам

Уважаемый студент! Ознакомьтесь с лабораторной работой 1 в ПРАКТИЧЕСКОЙ ЧАСТИ 1, в конце которого есть задания для самостоятельного решения. Решение необходимо внести в шаблон отчетного файла (см. ниже) и отправить на проверку через функцию ДОБАВИТЬ ОТВЕТ НА ЗАДАНИЕ

ВНИМАНИЕ! Имя файла должно содержать **задание, его номер, фамилию**. Например, **РеферСидоров** (т.е. реферат, Сидоров), или **ЛР05Петров** (т.е. лабораторная работа №5, Петров).

#### Оценка

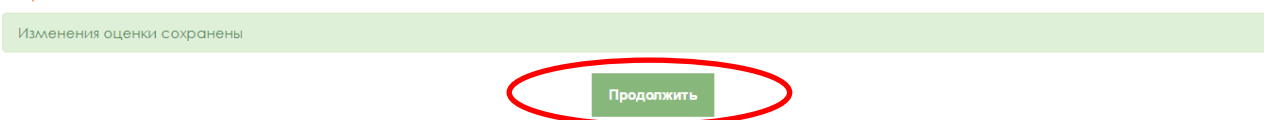

### После таких манипуляций получаем отчетность:

### Задание по курсу ОСНОВЫ ППК

| Дейст<br>Выбе | гвия оцениво<br>ерите              | яина<br>•     |                        |                                    |                                 |                          |                                    |                                                                       |                    |
|---------------|------------------------------------|---------------|------------------------|------------------------------------|---------------------------------|--------------------------|------------------------------------|-----------------------------------------------------------------------|--------------------|
| Видил         | лые группы:                        | Все участники |                        |                                    |                                 |                          |                                    |                                                                       |                    |
| ие<br>ция)    | Статус                             | Оценка        | Редактировать          | Последнее<br>изменение<br>(ответ)  | Ответ в виде файла              | Комментарии<br>к ответу  | Последнее<br>изменение<br>(оценка) | Отзыв в виде<br>комментария                                           | Итоговая<br>оценка |
|               | Ответы<br>для<br>оценки<br>Оценено | В<br>Зачтено  | Редактировать -        | Четверг, 22<br>Июнь 2017,<br>14:25 | 📧<br>Васькин_ЛР.docx            | комментарии<br>(0)       | Пятница,<br>23 Июнь<br>2017, 10:27 | ответ<br>принимается,<br>задание<br>выполнено                         | зачтено            |
|               | Ответы<br>для<br>оценки            | -             | Редактировать          | Четверг, 22<br>Июнь 2017,<br>11:10 | Хороший<br>ИП_ЛР_02.docx        | ▶<br>Колллентарии<br>(0) | -                                  |                                                                       | -                  |
|               | Ответи<br>для<br>оценки<br>Оцененс |               | Редактировать          | Четверг, 22<br>Июнь 2017,<br>11:35 | ₩<br>Университетов<br>К_ЛР.docx | коллентарии<br>(0)       | Пятница,<br>23 Июнь<br>2017, 10:30 | ответ д<br>только на<br>одно<br>задание!<br>всего<br>необходимо<br>4! | незачтено          |
| 4             |                                    |               |                        |                                    |                                 |                          |                                    |                                                                       | Þ                  |
|               |                                    | С выбраннылли | 1 Заблокировать ответы | • Примени                          | пь                              |                          |                                    |                                                                       |                    |

### Внимание! Для отключения возможности студентам изменять свой ответ (перезагружать файл после оценивания) необходимо: РЕДАКТИРОВАТЬ – ЗАПРЕТИТЬ ИЗМЕНЯТЬ ОТВЕТ.

#### Задание по курсу ОСНОВЫ ППК Действия оценивания Выберите... Видимые группы: Все участники Комментарии к ответу Отзыв в виде комментария изменени (оценка) (ответ) Редактировать Ответ в виде файла Редактировать Ответы для Четверг Пятница, ответ зачтено зачтено Комментарии 23 Июнь оценки принимается, Обновить оценки Васькин\_ЛР.docx (0) Оценено 2017, 10:27 задание Запретить изменять ответ выполнено

### Результат:

### Задание по курсу ОСНОВЫ ППК

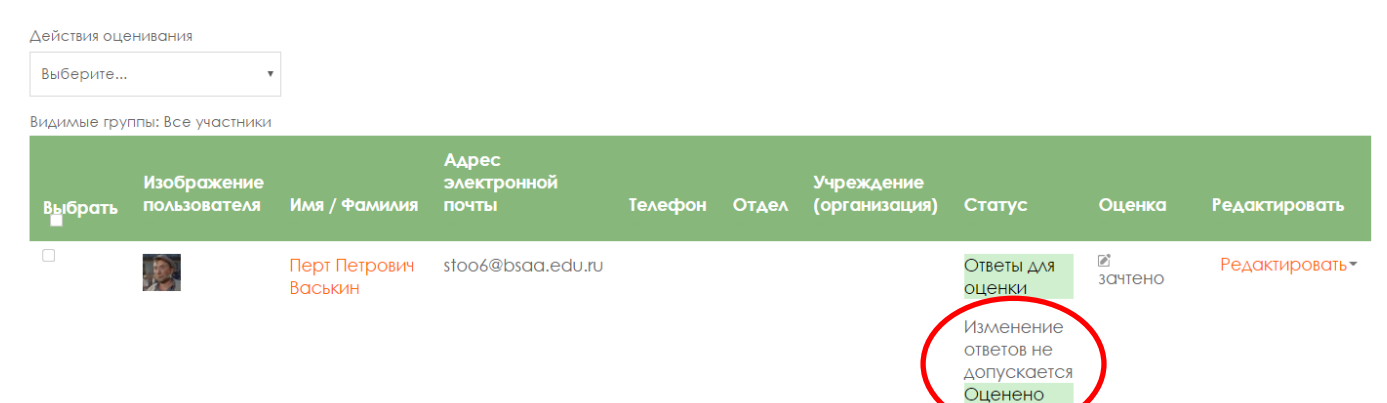

# При необходимости эту функцию можно отключить: РЕДАКТИРОВАТЬ - РАЗРЕ-ШИТЬ ИЗМЕНЯТЬ ОТВЕТЫ

| Действия оценивания         |                                                                |         |                                                       |                                   |                      |                         |                                    |                                            |
|-----------------------------|----------------------------------------------------------------|---------|-------------------------------------------------------|-----------------------------------|----------------------|-------------------------|------------------------------------|--------------------------------------------|
| Выберите                    | v                                                              |         |                                                       |                                   |                      |                         |                                    |                                            |
| Видимые группы: Все         | участники                                                      |         |                                                       |                                   |                      |                         |                                    |                                            |
| Учреждение<br>(организация) | Статус                                                         | Оценка  | Редактировать                                         | Последнее<br>изменение<br>(ответ) | Ответ в виде файла   | Комментарии<br>к ответу | Последнее<br>изменение<br>(оценка) | Отзыв в ви,<br>комментар                   |
|                             | Ответы для<br>оценки<br>Изменение<br>ответов не<br>допускается | Вачтено | Редактировать -<br>Обновить оценки<br>Разрешить измен | Четверг, 22<br>,<br>нять ответы   | 💌<br>Васькин_ЛР.docx | Комментарии<br>(0)      | Пятница,<br>23 Июнь<br>2017, 10:27 | ответ<br>принимает<br>задание<br>выполнено |

Режим быстрой оценки позволит быстро выставить оценку, не заходя на каждую отправку

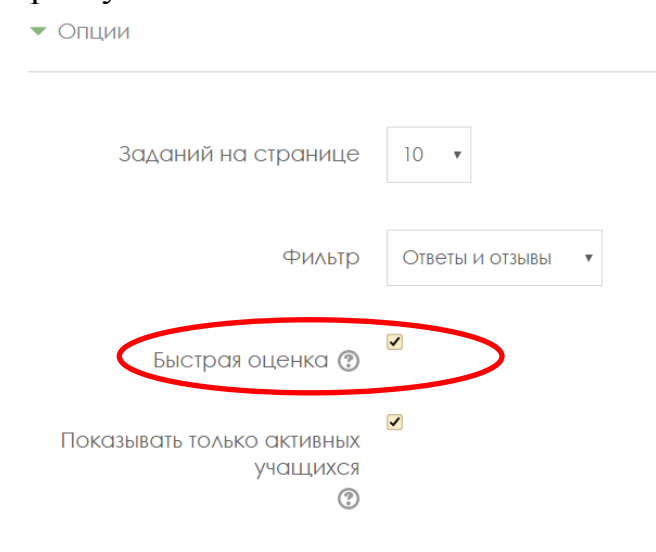

Видимые группы: Все участники

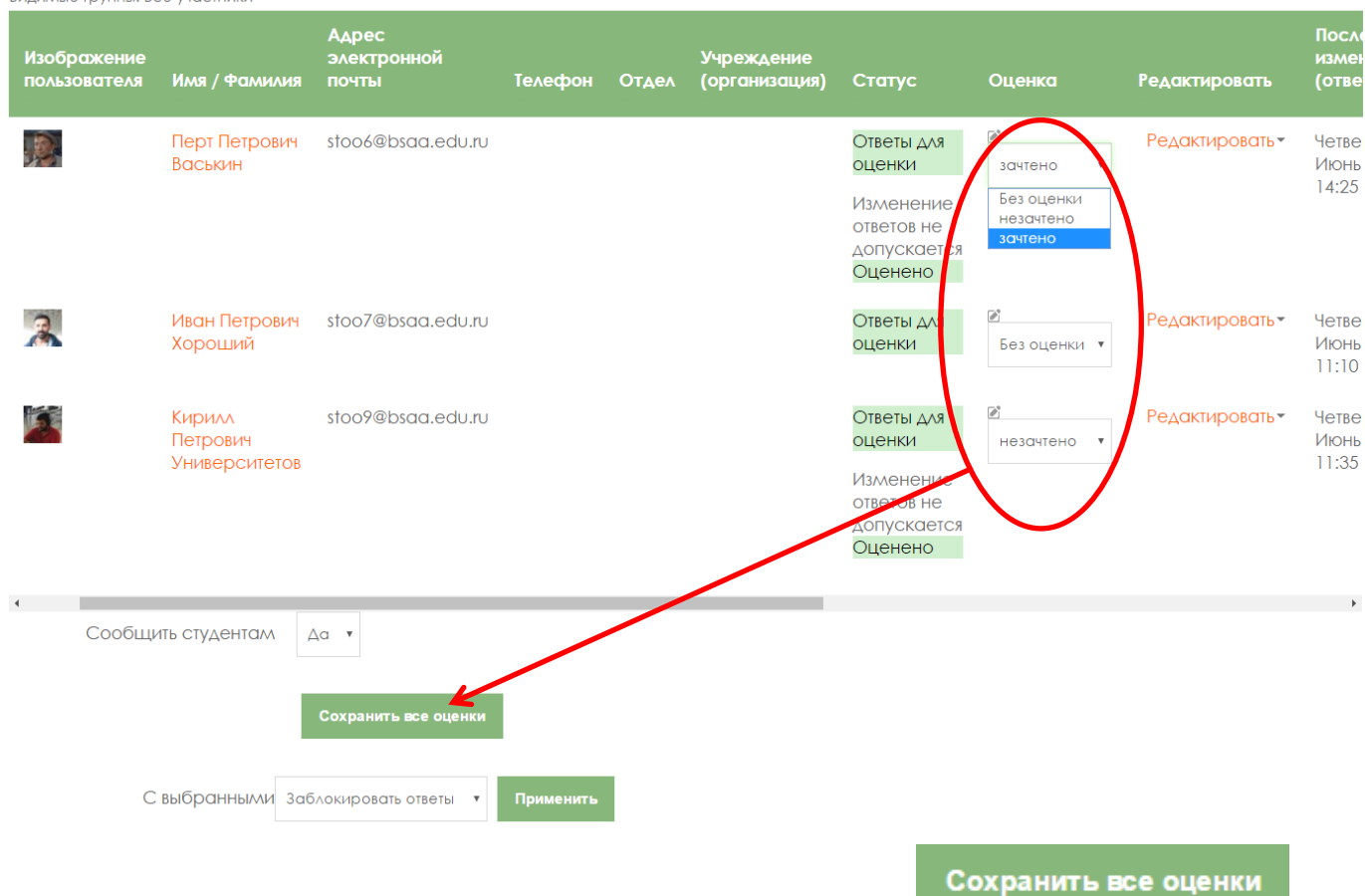

Обязательно после выставления оценок в таком режиме -

Если ответ студента не в виде файла, а в виде текста на странице задания. В нашем варианте это

# Практическая часть 2 В данном разделе размещены задания для самостоятельного решения. Условия выбора варианта смотрите на странице задания. Выполненное задание является обязательным условием допуска к экзамену. Задание по курсу ОСНОВЫ ППК Задание по курсу ОСНОВЫ ППК (ответ на странице) Консультация по лабораторным работам курса ОСНОВЫ ППК Обсуждение тем самостоятельной работы по курсу ОСНОВЫ ППК

Основные настройки такие же, как для ответов в вид файлов, с той лишь разницей, что перекачивать файлы не требуется, ответы проверяются прямо на сайте. Способ выставления оценок – как в предыдущем варианте. Вид ответов:

| Видимые группы: В | Все участники |
|-------------------|---------------|
|-------------------|---------------|

| чреждение<br>организация) | Статус                  | Оценка | Редактировать   | Последнее<br>изменение<br>(ответ)  | Ответ в виде текста                                                                                                    | Комментарии<br>к ответу | Последнее<br>изменение<br>(оценка) | Отзыв в виде<br>комментария | Итоговая<br>оценка |
|---------------------------|-------------------------|--------|-----------------|------------------------------------|----------------------------------------------------------------------------------------------------|-------------------------|------------------------------------|-----------------------------|--------------------|
|                           | Ответы<br>для<br>оценки |        | Редактировать • | Четверг, 22<br>Июнь 2017,<br>14:26 | Q<br>(слов - 118)<br>Первый этап - 1924-<br>1934 гг. Охватывает<br>первую «волну»<br>публикаций.<br>Появляются работы<br>по проблеме<br>конфликта в<br>правоведении,<br>социологии,  | ▶<br>Комментарии<br>(0) | -                                  |                             | -                  |
|                           | Ответы<br>для<br>оценки |        | Редактировать • | Четверг, 22<br>Июнь 2017,<br>11:11 | С<br>(слов - 116)<br>Согласно ГОСТУ<br>общего и<br>профессионального<br>образования<br>предмет<br>«Конфликтология»<br>входит в перечень<br>обязательных<br>учебных дисциплин<br>для  | ▶<br>Комментарии<br>(0) | -                                  |                             | -                  |
|                           | Ответы<br>для<br>оценки |        | Редактировать • | Четверг, 22<br>Июнь 2017,<br>11:36 | С<br>(слов - 185)<br>Первые<br>отечественные<br>публикации,<br>посвященные<br>проблеме<br>конфликта,<br>появились в начале<br>20-х годов. В них<br>проблема<br>конфликта впервые<br> | комментарии<br>(0)      | -                                  |                             | -                  |
| Для озна                  | акомл                   | ения   | с ответом н     | необход                            | имо войти кл                                                                                                    | икнуть на               | n 🖸 (                              | откроется                   | а отдел            |
| но, дале                  | енас                    | имвол  | ı 🕒 ):          |                                    |                                                                                                    |                         |                                    |                             |                    |
| задан                     | ие по                   | о курс | су ОСНОВ        | ынк (                              | ответ на стр                                                                                                    | анице)                  |                                    |                             |                    |

3 Иван Петрович Хороший (stoo7@bsaa.edu.ru, , , )

| Состояние ответа            |                                                                                                    |
|-----------------------------|----------------------------------------------------------------------------------------------------|
| Состояние ответа на задание | Ответы для оценки                                                                                                    |
| Состояние оценивания        | Не оценено                                                                                                    |
| Изменение статуса           | Студент может править свой ответ                                                                                                    |
| Последнее изменение         | Четверг, 22 Июнь 2017, 11:11                                                                                                    |
| Ответ в виде текста         | Слов - 116)<br>Согласно ГОСТУ общего и профессионального образования предмет «Конфликтология»<br>входит в перечень обязательных учебных дисциплин для |
| Комментарии к ответу        | Комментарии (0)                                                                                                    |

В блоке ОЦЕНКА обязательно удалите дубликат ответа студента, или внесите свой комментарий